## 【LINEアプリ】ビデオ**通話**マニュアル

| 1. 相手にビデオ通話で発信する。                                                                                                    |                            |                                                                   |     |
|----------------------------------------------------------------------------------------------------|----------------------------|-------------------------------------------------------------------|-----|
| ・タブレットのホーム画面からLINEのアイコンをタッチします。<br>LINEのアプリが起動します。                                                                                                    |                            |                                                                   |     |
| • 発信する相手を選びます。                                                                                                    |                            | עבזק                                                              |     |
| 【パターンその①】ホーム画面から選ぶ場合                                                                                                    |                            |                                                                   |     |
|                                                                                                    | . •                        | रू≡ाधाः<br>⊞ ☆ :                                                  |     |
| AL AN ADDUCTION AND ADDUCT                                                                                                    | ×                          |                                                                   |     |
| ● 007事務<br>▲  ・ ・ ・ ・ ・ ・ ・ ・ ・ ・ ・ ・ ・ ・ ・ ・ ・ ・                                                                                                    | кар<br>405                 |                                                                   |     |
| グループ<br>グループ行転<br>東たちとグループ行転します。                                                                                                    | \$ <b>▶</b>                | →                                                                 | 発信  |
| <ul> <li>オープンチャット<br/>いちなんと思しゃべりしてみよう。</li> <li>次だ51</li> <li>スペワロニイク</li> </ul>                                                                                                    | *                          |                                                                   |     |
| 60713                                                                                                    |                            | みのりデイ3 /                                                          |     |
|                                                                                                    | ■<br>■<br>ダメニューの<br>切り替え   | トーク ARIAS ビデオ35<br>投稿 写真・動画                                       |     |
| ①友だちリストから相手を選んでタッチ。    ②ビデオ通話をタッチすると発信されます。                                                                                                    |                            |                                                                   |     |
|                                                                                                    |                            |                                                                   |     |
| 【パターンその②】トーク履歴から選ぶ場合                                                                                                    |                            |                                                                   |     |
| ▲ ■ 0 ● 1 ● 1 ● 2 ■ 1 ● 2 ■ 1 ● | く みのりデイ3                   |                                                                   |     |
| C allengin 114                                                                                                    |                            | # ヤンセル +=     ***     ***     ***     ***     ***     ***     *** |     |
|                                                                                                    | 033 +44<br>1214 1799<br>48 | 1014 174<br>98                                                    | ▲発信 |
|                                                                                                    |                            |                                                                   |     |
|                                                                                                    |                            |                                                                   |     |
|                                                                                                    |                            |                                                                   |     |
|                                                                                                    |                            |                                                                   |     |
| <ol> <li>①トーク履歴のリスト</li> <li>から相手を選んでタ</li> </ol>                                                                                                    | ②上にある電話マークを<br>タッチします。     | ③電話メニューが表示さ<br>れたら、ビデオ诵話を                                         |     |
| ッチします。                                                                                                    |                            | タッチすると発信されます。                                                     |     |

## 〇発信画面

①相手が応答するまで待つ。発信中はインカメラが起動し自分側の映像が写ります。

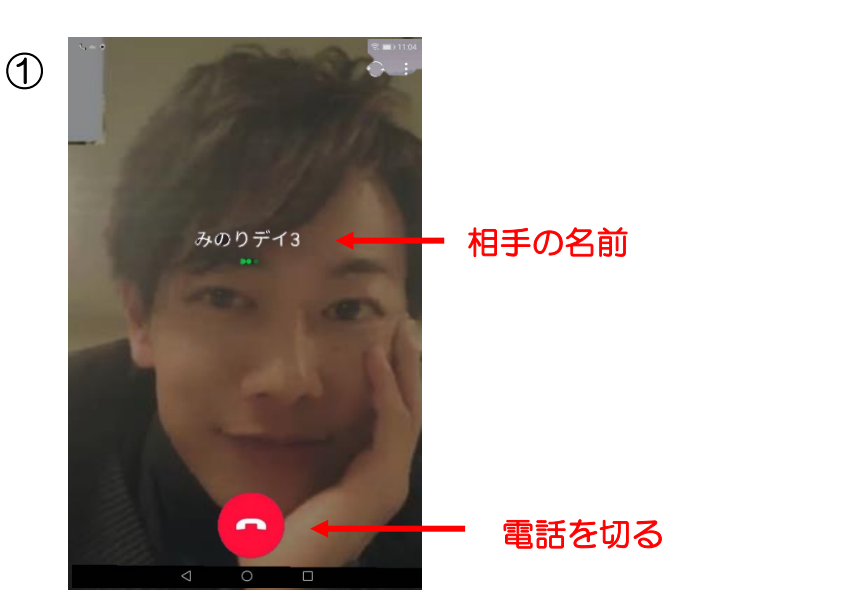

②相手が応答すると画面に相手のビデオ映像が写され、画面上部に自分の映像が表示されます。 通話はスピーカー状態になっており、ハンズフリーで会話ができます。

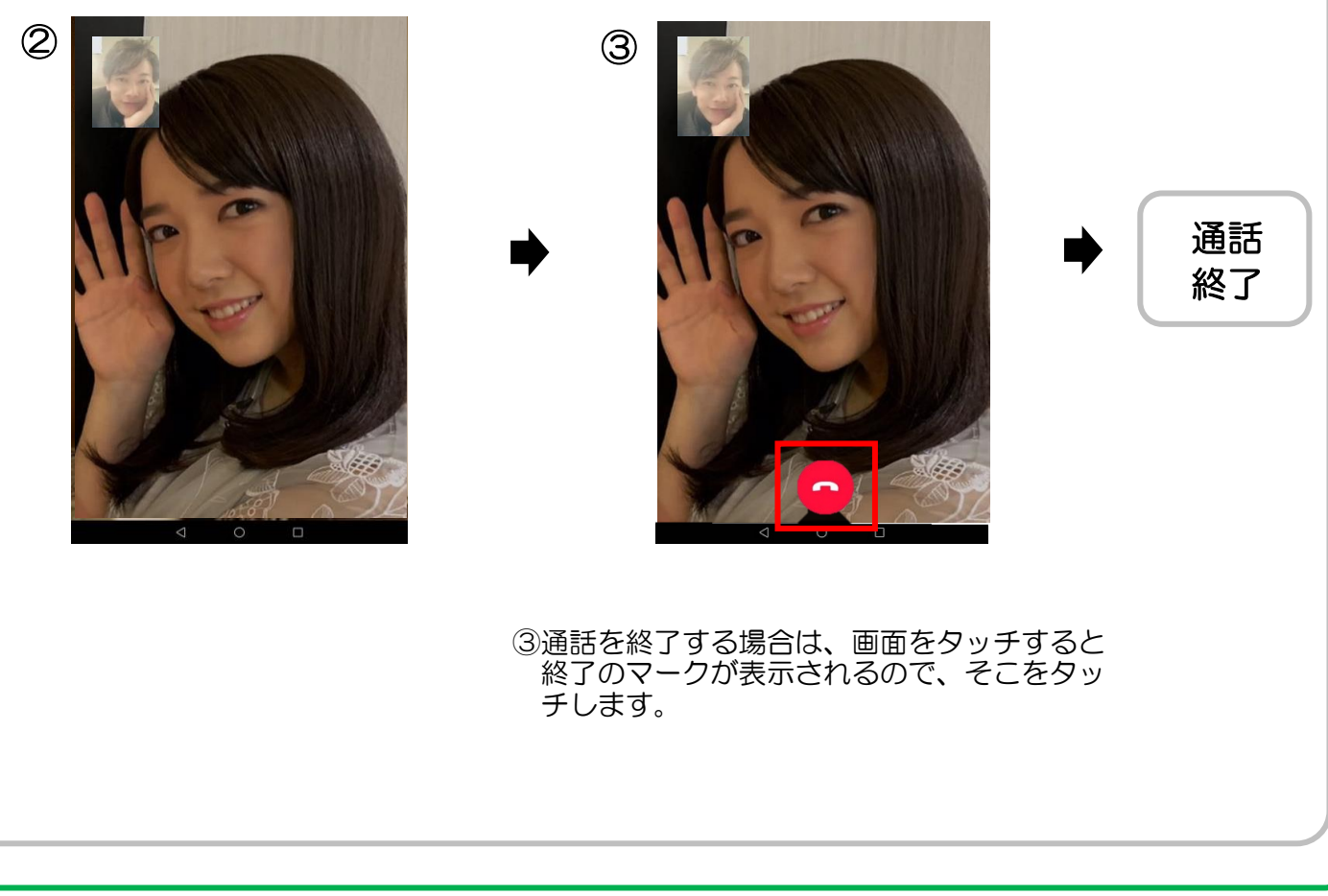

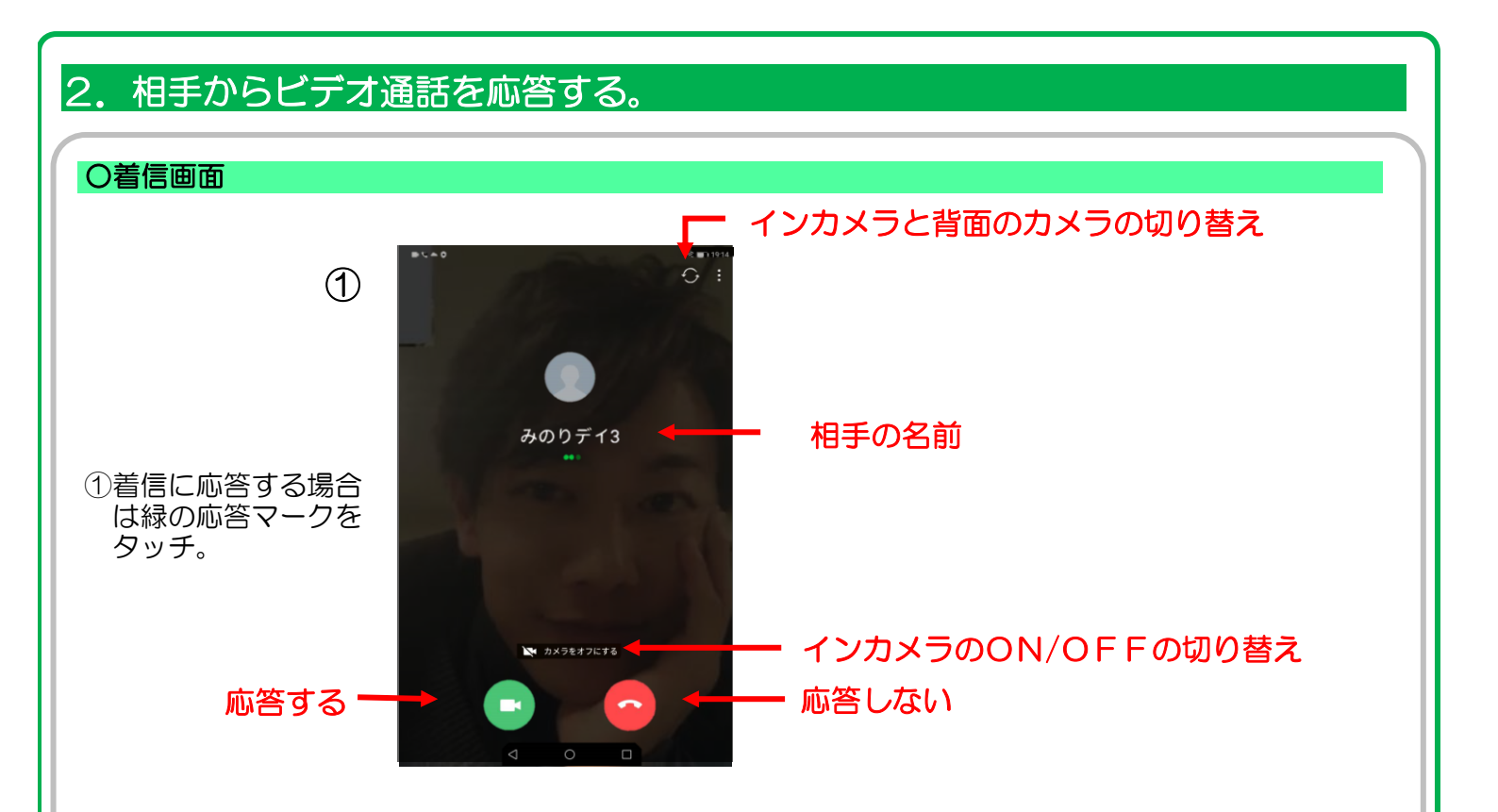

②応答すると画面に相手のビデオ映像が写され、画面上部には自分の映像が表示されます。 通話はスピーカー状態になっており、ハンズフリーで会話ができます。

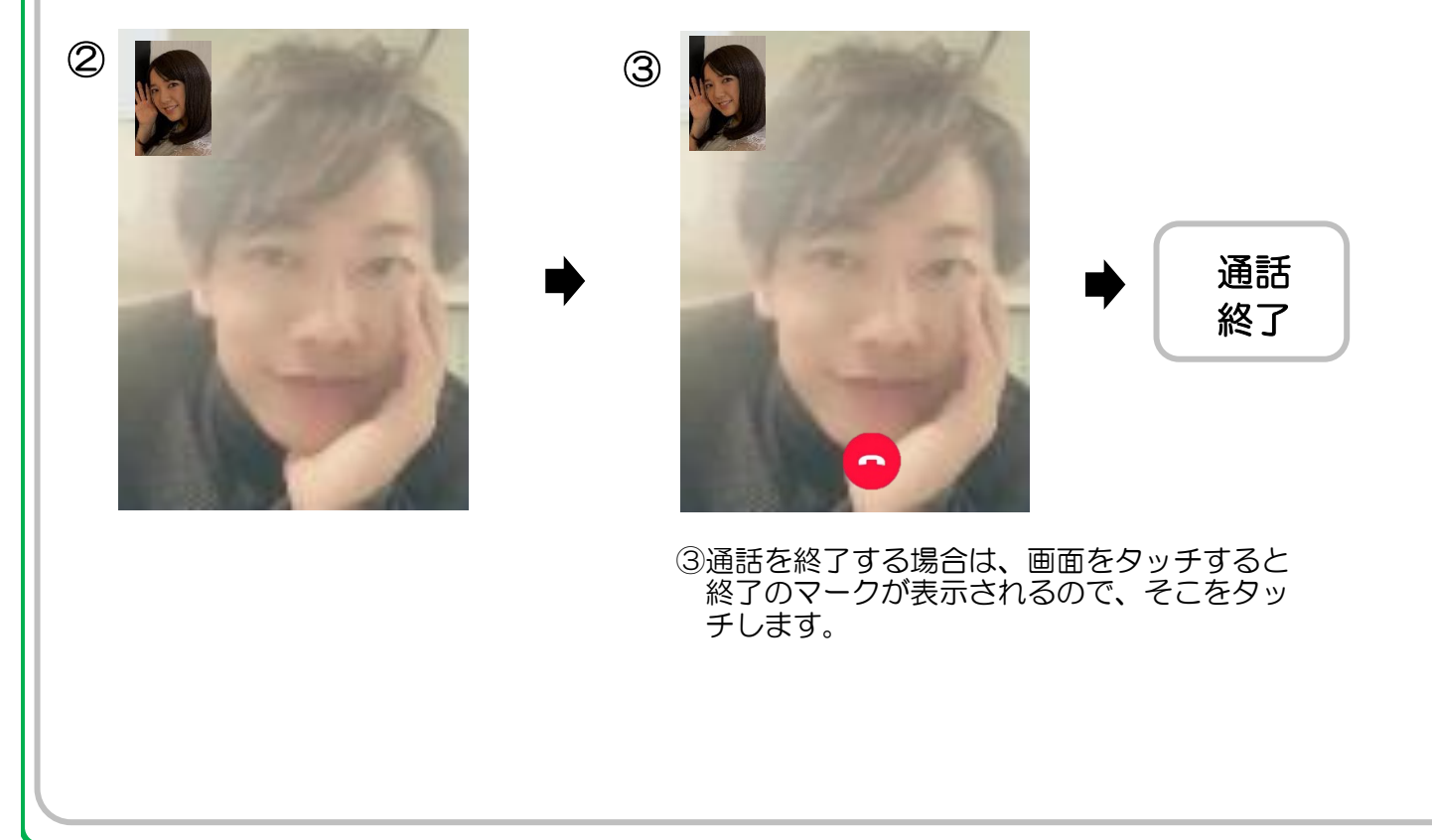

## 3. 友達リストに追加する。

・LINE上で通話するために、相手を友達リストに追加します。 相手から自身のIDを教えてもらいID検索から追加します。

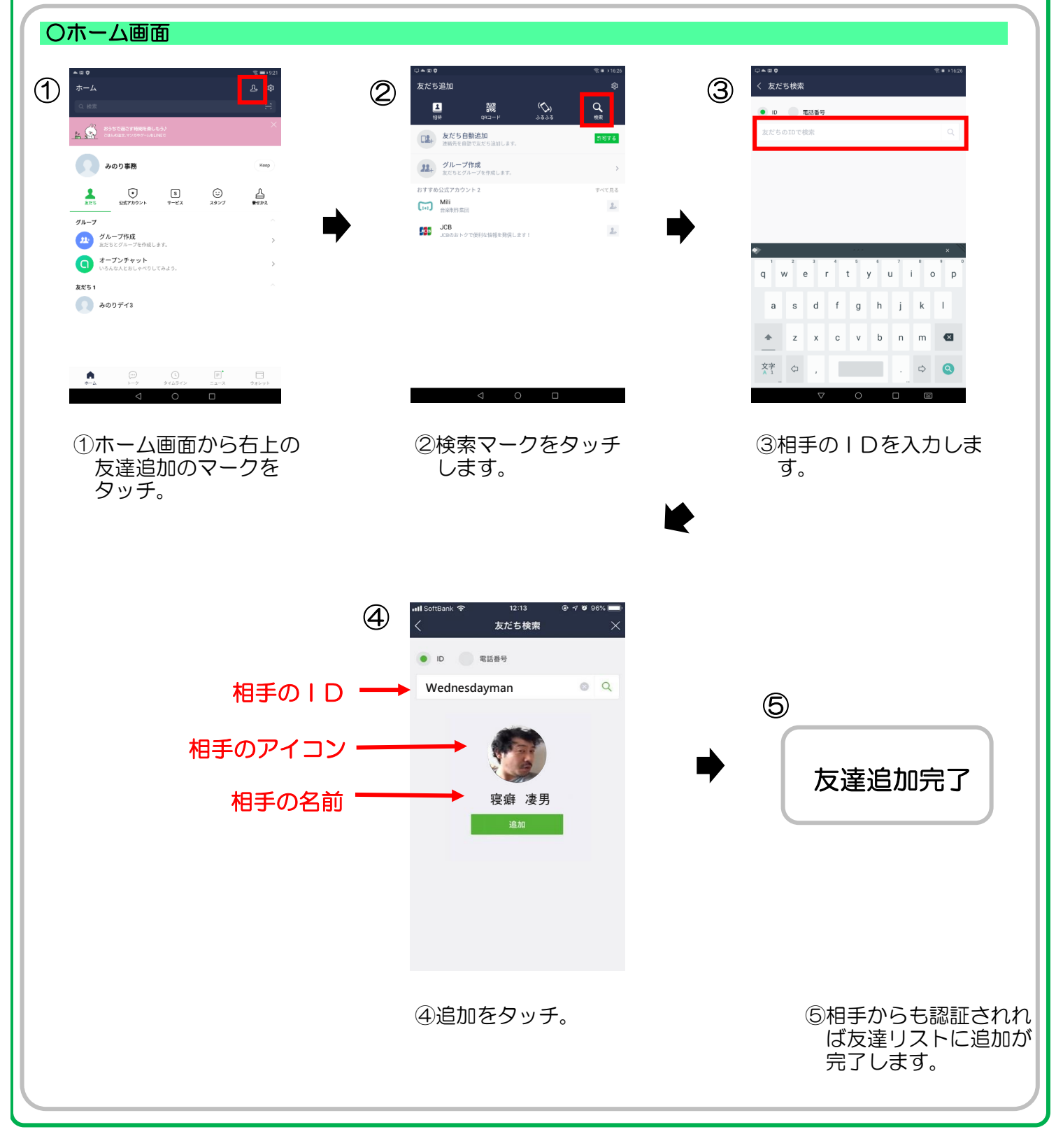

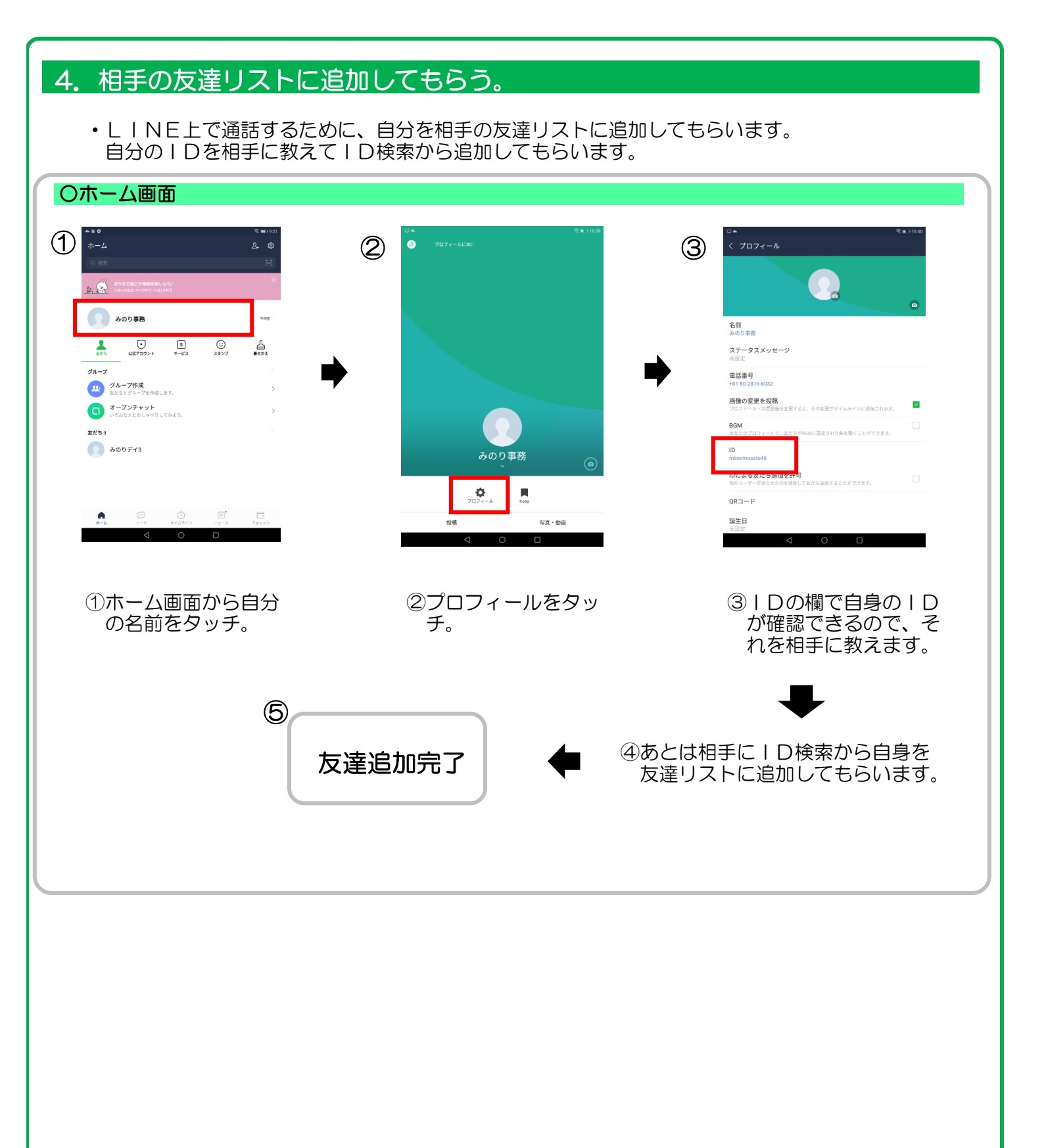